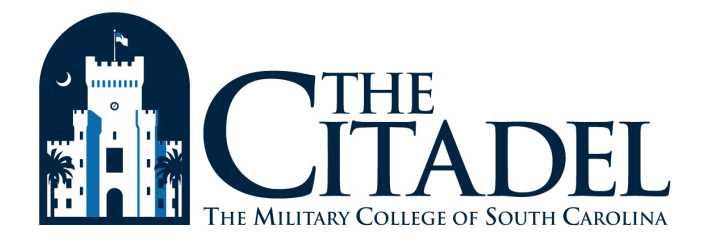

# BulldogAlert Setup Instructions

## Why enter information in BulldogAlert?

In the event of a critical campus emergency, The Citadel will sound a siren and use the **BulldogAlert** system to send you email and text messages, call the mobile phone number cadets provide to the Commandant, and call up to 5 additional numbers you specify. If there is a **BulldogAlert** issued, immediately move to a secure location and follow the instructions you receive.

### **BulldogAlert Setup**

For your personal safety, all cadets, students, faculty, staff and non-payroll personnel working on the campus are required to setup and maintain up-to-date contact information in BulldogAlert at all times. Follow the steps below to configure your BulldogAlert information now.

#### Login Directly to BulldogAlert

You can access your information by logging in at the location below. For your convenience, there is also a link to this information in the Lesesne Gateway portal.

https://bulldogalert.bbcportal.com

#### Step 1: Login to Lesesne Gateway to find the Personal Information channel

- Students: top, right-hand side of the Student Tab
- Employees: Fac/Staff/Vendor top, right-hand side of the Employee Tab

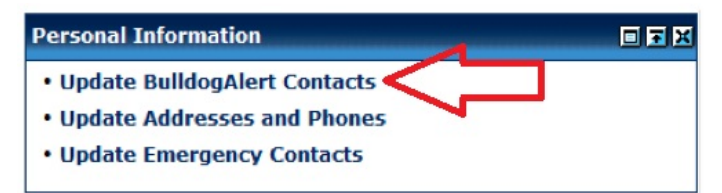

Click Update BulldogAlert Contacts

#### Step 2: Login to BulldogAlert

Enter your Citadel E-mail Address, for example: jdoe3@citadel.edu or john.doe@citadel.edu

• Enter the **ID Number** printed on your Campus Wide ID (CWID) card (*Note:* Employees, CWID appears on the top right-hand side of your **pay** stub in Employment Details channel on the Employee Tab.)

• Click **Sign In** to access your record

If you cannot login, please contact the ITS Help Center at 953-HELP/4357.

|     | CTHE<br>CITADEL<br>THE MULTERY COLLECTOR SOUTH CAROLINA                                                                               |
|-----|----------------------------------------------------------------------------------------------------|
| 1   | Campus Portal 🌩 Sign In 🔿 Edit Contact Information 🔿 Confirm 🔿 Sign Out                                                               |
|     | Welcome to the <b>THE CITADEL</b> website. Please enter your contact information for us to reach<br>you with important announcements. |
|     | To access your information, please enter the <b>e-mail address</b> and <b>ID number</b> that you have used to register.               |
|     | E-mail Address:<br>(Example: name@domain.com)                                                                                         |
|     | ID Number: (Example: 12345)                                                                                                    |
|     | Sign In                                                                                                    |
| . 1 |                                                                                                    |

#### Step 3: Review Auto-Generated Fields

Your **ID Number**, **First Name**, **Last Name**, and **Primary** (Citadel) **E-mail Address** are generated for you automatically and cannot be changed.

If information in the auto-generated fields is incorrect, submit an ITS Hotline.

#### Step 4: Address – Skip this Section

**BulldogAlert** uses location information from your Banner record. (*Note: Your address will not appear in these fields.*)

| Address:<br>(Please enter the address where you live during the school year) |           |                           |           |  |
|------------------------------------------------------------------------------|-----------|---------------------------|-----------|--|
| City:                                                                        | Skip this | Section<br>State:<br>SC • | Zip Code: |  |

#### Step 5: Secondary E-mail Address

Type a personal email address you use, such as Hotmail, BellSouth, etc.

#### Step 6: Mobile Phone

A. Faculty/Staff/Employees/Non-Cadet Students Enter your primary cell phone number

#### B. Cadets:

#### Mobile Phone – Automatically Generated from Banner for Cadets

- Cadets this number is used by the Commandant's Office to contact you.
- It copies to BulldogAlert nightly from your Citadel student record.
- Any changes you type into this field will **NOT** be saved.

#### To change the number in this field:

The Commandant's office circulates a roster weekly during the first few weeks of fall where you can indicate a change if needed.

If at some time in the future you need to change this number, contact: Mrs. Sally Keltner, Admin. Assistant - Office of The Commandant keltners@citadel.edu

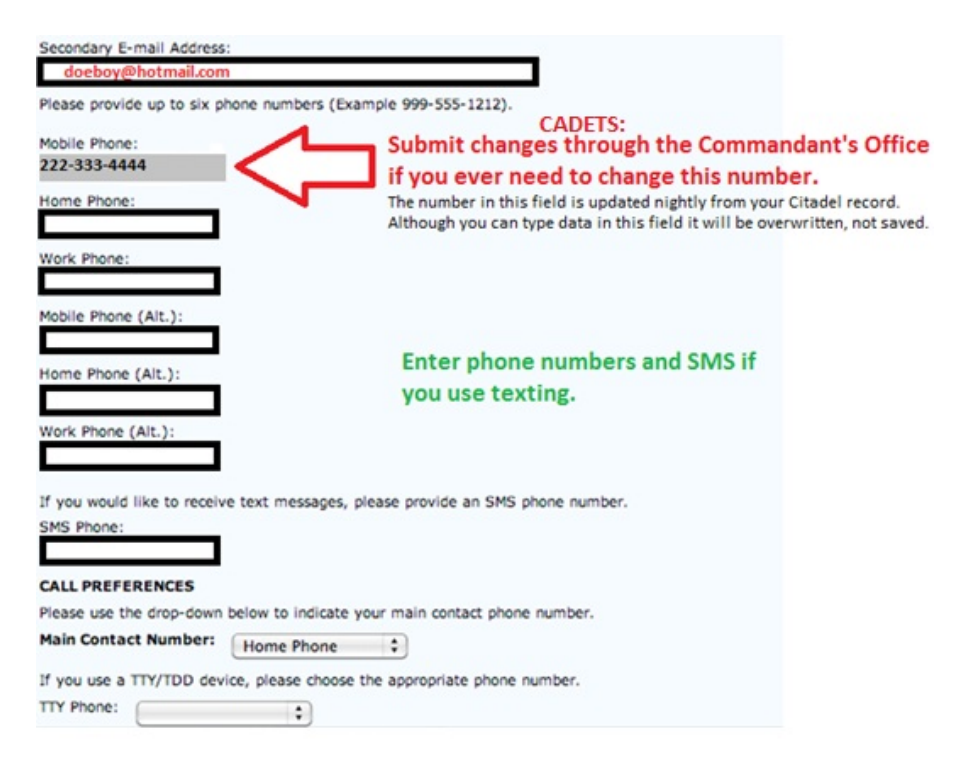

#### Step 7: Additional Telephone Numbers and SMS/Texting

- Enter up to 5 additional numbers that should receive notification from BulldogAlert and enter a number for **SMS Phone** if you use texting.
- Include your parent/guardian so they will automatically be sent updates as to your whereabouts if you must evacuate the campus.

#### Step 8: Call Preferences

Choose a number as your primary contact number.

#### Step 9: Review data, then Save Your Changes

- Click Update My Information to save your work.
- Review a summary; change data if needed, then click Yes, it is correct.
- Type the translation of the graphic (CAPTCHA) to complete the process.

You will receive a confirmation message when your data is updated successfully.

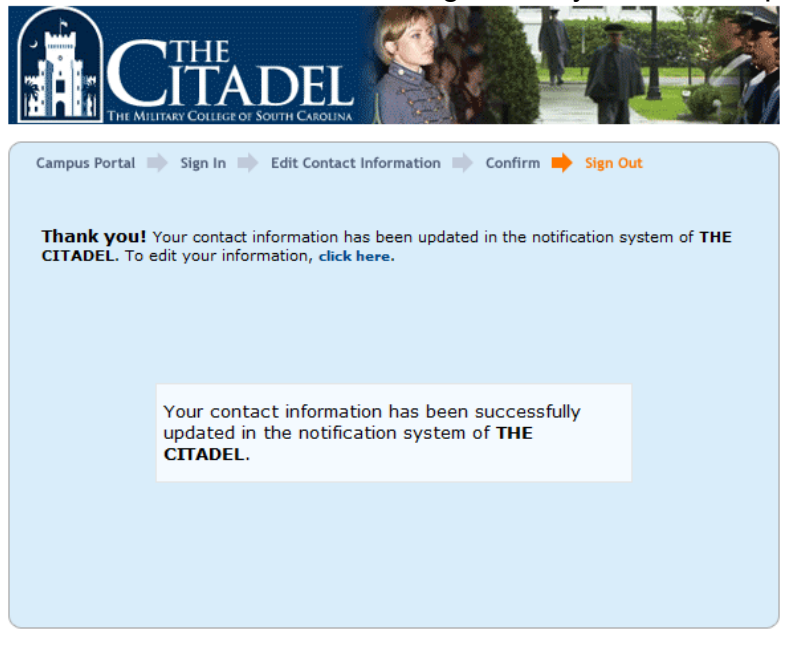

## **Congratulations!**

You have successfully updated your BulldogAlert information!

#### Step 10: Add BulldogAlert to Your Contacts

- The telephone number that appears when your phone is called for a BulldogAlert notification is **843-577-3829**.
- At your earliest convenience, add this number to your phone contacts as Citadel BulldogAlert
- Email messages arrive from the address: BulldogAlert@citadel.edu

Please contact the ITS Help Center for help at 843-953-HELP/4357.